# **Guide Webtracker**

Home About Us Our Communities

School Coordinator/ Volunteer Portal

or/ Direct Delivery Il Programming

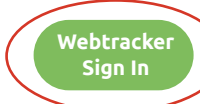

June 2022

Mo Tu We Th Fr Sa

8

22

29

15 16 17 18

24 25

13 14

20

0

| hly Entry | Site Visits | Renewal | Year to Date Report | <br>_ | _ | _ |  |
|-----------|-------------|---------|---------------------|-------|---|---|--|
| ith Year  |             |         |                     |       |   |   |  |
| 2021      |             |         |                     |       |   |   |  |
| 2021      |             |         |                     |       |   |   |  |
| / 2021    |             |         |                     |       |   |   |  |
| : 2021    |             |         |                     |       |   |   |  |
| 2022      |             |         |                     |       |   |   |  |
| 2022      |             |         |                     |       |   |   |  |
| 2022      |             |         |                     |       |   |   |  |
| 2022      |             |         |                     |       |   |   |  |
| / 2022    |             |         |                     |       |   |   |  |
| 2022      |             |         |                     |       |   |   |  |

| A Deve Or contribution | Muser In a second |              | Consider Description |
|------------------------|-------------------|--------------|----------------------|
| A. Days Operating and  | Number of         | meals and/or | Shacks Prepared      |

Instructions: Please enter the following: The total number of days the program(s) operated this month, and the number of meals and/or snacks prepared this month.

#### OSNP Funded Program

Please note, OSNP funds only one program per school. All programs must provide a fruit or vegetable serving at every meal or snack

| OSNP Funded Program   Number of Days<br>Operating   Meals/Snacks<br>Prepared this<br>Wonth   apacity Reason |                                        |                     |  |
|----------------------------------------------------------------------------------------------------|----------------------------------------|---------------------|--|
| Number of Days   Operating   Meals/Snacks   Prepared this   Wonth                                           |                                        | OSNP Funded Program |  |
| Weals/Snacks<br>Prepared this<br>Month   apacity Reason                                                     | Number of Days<br>Operating            |                     |  |
| apacity Reason                                                                                              | Meals/Snacks<br>Prepared this<br>Month |                     |  |
|                                                                                                    | apacity Reason                         |                     |  |

## **Rapports Mensuels**

## Étape 1 : Ouvrir et se connecter à Webtracker

- Allez sur osnp.ca
- Sélectionnez « s'identifier à Webtracker » dans le coin supérieur droit de la page principale.
- Votre nom d'utilisateur et votre mot de passe sont les deux le numéro d'identification de l'école.

Étape 2 : Sélectionnez le mois que vous allez compléter

Étape 3 : Remplissez la section A : Jours de fonctionnement et nombre de repas et/ou de collations préparés

- Entrez le nombre de jours de fonctionnement pour le mois
- Entrez le nombre de repas/de collations préparés pour le mois.
  - Vous pouvez le déterminer en multipliant le nombre de repas/de collations préparés chaque jour par le nombre de jours d'opération.
  - Comptez tout repas complet (3 groupes d'aliments) ou collation (2 groupes d'aliments) mis à la disposition de vos élèves, que la collation ait été consommée en totalité, à moitié ou pas du tout.
- Ajoutez des commentaires dans la zone de texte « Raison de la capacité » concernant les journées de PA, les jours fériés, les fermetures d'école, etc.

| B. Volunteer Support    |                                                                                                    |
|-------------------------|----------------------------------------------------------------------------------------------------|
| Volunteers include anyo | one (staff, students, parents, etc) who helped make the program possible.                                 |
|                         |                                                                                                    |
| # of Volunteers         |                                                                                                    |
|                         | Total number of volunteers (count each individual that helped in the program this month as one volunteer) |
| Hours Worked            |                                                                                                    |
|                         | Total number of volunteer hours worked                                                                    |
|                         |                                                                                                    |
|                         |                                                                                                    |
|                         |                                                                                                    |
|                         |                                                                                                    |

#### C. Donated Items

Instructions: Please enter the total dollar value and description for each of the following. For coupons or vouchers, enter the number redeemed

| Source                                                | Amount | Description and Source |
|-------------------------------------------------------|--------|------------------------|
| Food                                                  |        |                        |
| Equipment                                             |        |                        |
| Egg Farmers of Canada Coupons (# of coupons redeemed) |        |                        |
| Grocery Foundation vouchers (# of vouchers redeemed)  |        |                        |

| D. Funding Received at School Level                      |        |                        |
|----------------------------------------------------------|--------|------------------------|
| Source                                                   | Amount | Description and Source |
| Parental Donations                                       |        |                        |
| In-School Fundraising                                    |        |                        |
| Corporate or Community Donation or Grant                 |        |                        |
| Community Partnership                                    |        |                        |
| President's Choice Grant for Food received as cash       |        |                        |
| President's Choice Grant for Food received as gift cards |        |                        |
| President's Choice Grant for Equipment                   |        |                        |

| E. Ca      | sh Out - Receipt l | Jploads (for F | ood, Consumable Supplies and | Equipment) |
|------------|--------------------|----------------|------------------------------|------------|
| use th     | e + button to add  | each Receipt   |                              |            |
| 0          | Upload Date        | Staff          | Amount                       | Note       |
| $\bigcirc$ |                    |                |                              |            |

## Étape 4 : Remplissez la section B : Soutien bénévole

- Indiquez le nombre de bénévoles qui aident avec votre SNP, y compris le personnel de l'école et les coordinateurs.
- Indiquez le nombre total d'heures de bénévolat consacrées à votre SNP pendant le mois.

## Étape 5 : Remplir la section C : Articles donnés

- Saisissez la valeur estimée des produits donnés, le cas échéant, ainsi qu'une description du produit et de sa provenance, au cours du mois où ils ont été reçus.
- Enregistrez le nombre de bons ou de coupons utilisés.

## Étape 6 : Remplissez la section D : Financement reçu au niveau de l'école

 Indiquez les fonds donnes, les fonds collectés et/ou les fonds accordés comme somme forfaitaire le mois où ils ont été reçus, ainsi qu'une description de leur source.

# Étape 7 : Remplissez la section E : *Retire d'argent - Téléchargement des reçus*

 Sélectionnez le bouton « + » pour télécharger un reçu, ce qui ouvrira une autre fenêtre.

| _                             | Save Save & Cl                   | ose Delete Print Help Close                                             |          |
|-------------------------------|----------------------------------|-------------------------------------------------------------------------|----------|
|                               | Receipt Upload                   |                                                                         |          |
|                               | Upload Date                      | 2022-07-25                                                              |          |
|                               | Staff                            | robint                                                                  |          |
|                               | Description                      | ↓                                                                       |          |
|                               | Receipt Amount                   |                                                                         |          |
|                               | Note                             |                                                                         |          |
|                               |                                  |                                                                         |          |
|                               |                                  |                                                                         |          |
|                               | File                             | Choose File no file selected                                            |          |
|                               |                                  |                                                                         |          |
|                               |                                  |                                                                         |          |
|                               |                                  |                                                                         |          |
|                               |                                  |                                                                         |          |
| F. Sign Off                   |                                  |                                                                         |          |
| If no name is listed your rep | ort will be considered incomplet | el If you have nothing to report please comment why and list your name. |          |
| Name                          |                                  |                                                                         |          |
|                               |                                  |                                                                         |          |
|                               |                                  |                                                                         |          |
|                               |                                  |                                                                         |          |
|                               | <                                |                                                                         |          |
| Save Save & Close             | •                                | Delete Print He                                                         | ip Close |
|                               |                                  |                                                                         |          |
|                               |                                  |                                                                         |          |
|                               |                                  |                                                                         |          |
|                               |                                  |                                                                         |          |
|                               |                                  |                                                                         |          |
|                               |                                  |                                                                         |          |
|                               |                                  |                                                                         |          |
|                               |                                  |                                                                         |          |
|                               |                                  |                                                                         |          |
|                               |                                  |                                                                         |          |

## Étape 8 : Téléchargez le(s) reçu(s)

- Choisissez « Nourriture et consommables » ou « Équipement » dans le menu déroulant des descriptions.
- Saisissez le total du/des reçus dans le fichier à côté de « Montant du reçu. »
- Faites tout commentaire nécessaire dans la section « Note. »
- Sélectionnez « Choisir le fichier, » ce qui vous permettra de sélectionner le fichier approprié sur votre ordinateur.
  - Remarque : Les fichiers de type PDF et JPG sont les seuls qui peuvent être téléchargés.
- Sélectionnez « Enregistrer et fermer » dans la barre d'outils supérieure.

## Étape 9 : Signature

 Signez votre nom au bas du rapport, il ne sera pas sauvegardé s'il n'est pas signé

## Étape 10 : Enregistrer et fermer

- Sélectionnez « Enregistrer et fermer » en haut du rapport.
- Cela soumettra votre rapport mensuel
- Vous pouvez modifier tous les rapports mensuels soumis jusqu'à la fin de l'année scolaire.

| lome      | About Us          | Our Communities        | School Coordinator/<br>Volunteer Portal | Direct Delivery<br>Programming | Webtracker<br>Sign In |
|-----------|-------------------|------------------------|-----------------------------------------|--------------------------------|-----------------------|
|           |                   |                        |                                         |                                |                       |
| Monthly E | Entry Site Visits | s Renewal Year to Date | Report                                  | _                              |                       |
| Month Y   | 'ear              |                        |                                         |                                |                       |
| Sep 202   | 1                 |                        |                                         |                                |                       |
| Oct 202   | 1                 |                        |                                         |                                |                       |
| Nov 202   | 1                 |                        |                                         |                                |                       |
| Dec 202   | 1                 |                        |                                         |                                |                       |
| Jan 2022  | 2                 |                        |                                         |                                |                       |
| Feb 202   | 2                 |                        |                                         |                                |                       |
| Mar 202   | 2                 |                        |                                         |                                |                       |
| Apr 2022  | 2                 |                        |                                         |                                |                       |
| 11-11-202 | 2                 |                        |                                         |                                |                       |
| May 202   | -                 |                        |                                         |                                |                       |
| Jun 202   | 2                 |                        |                                         |                                |                       |

| School Name              |                 | Mident # |               | Community        |             |
|--------------------------|-----------------|----------|---------------|------------------|-------------|
| TestWE (TestWE)          |                 | TestWE   |               | Windsor-Essex    |             |
| OSNP Funded Program Type | Program Days/We | eek      | Program Weeks | Total in Program | # in School |
|                          | 3               |          |               | 50               |             |

# Rapport de l'année à ce jour

## Étape 1 : Ouvrir et se connecter à Webtracker

- Allez sur <u>osnp.ca</u>
- Sélectionnez « s'identifier à Webtracker » dans le coin supérieur droit de la page principale.
- Votre nom d'utilisateur et votre mot de passe sont les deux le numéro d'identification de l'école.

## Étape 2 : Ouvrez votre Rapport de l'année à ce jour

- Sélectionnez « Rapport de l'année à ce jour » dans la barre d'outils supérieure.
- Puis à nouveau, « Rapport de l'année à ce jour - 2022-2023, » ce qui ouvrira une nouvelle fenêtre.
- Sélectionnez « montrer, » ce qui fera apparaître votre rapport de l'année à ce jour.

## Comprenez votre Rapport de l'année à ce jour

## Deux premières rangées

• C'est ici que vous trouverez les détails de votre programme OSNP

| Summary of Funds Received                                                                | Amount (\$) |
|------------------------------------------------------------------------------------------|-------------|
| Total OSNP Flowed Funding including Ministry, BCC, Toonies cash (Sept 2021-Dec 2021)     |             |
| Total OSNP Flowed Funding including Ministry, BCC, Toonies cash (Jan 2022-Mar 2022)      |             |
| Total OSNP Flowed Funding including Ministry, BCC, Toonies cash (Apr 2022-Jun 2022)      |             |
| Total OSNP Flowed Gift Cards (Toonies Cards)                                             |             |
| TOTAL OSNP FLOWED FUNDING (SEPTEMBER 2021-JUNE 2022)                                     |             |
| School Generated Funds (i.e. fundraisers, PCCC funding, funding from local partnerships) | 0           |
| TOTAL FUNDING RECEIVED THIS SCHOOL YEAR (SEPTEMBER 2021 - JUNE 2022)                     | 0           |
| Total OSNP Funds Redirected to Support School Food Delivery Program (if applicable)      | 0           |

## Résumé des fonds reçus

## Total des fonds de l'OSNP: ls

comprennent les fonds accordés du Ministère, les fonds de Breakfast Clubs of Canada et les Toonies Cash (pas les cartes cadeaux)

- La route traditionnelle : Vous trouverez ici le montant du dépôt de votre subvention à chaque phase.
- La route SFD : le montant de 0 \$ sera affiché ici, car votre dépôt de subvention va directement à l'achat de fruits et légumes.

**Total des cartes Toonies** : Le montant de votre allocation de cartes-cadeaux Toonies for Tummies sera affiché ici

## — TOTAL DES FONDS VERSÉS PAR L'OSNP

La somme actualisée à jour du total des fonds versés par l'OSNP et du total des cartes Toonies versées par l'OSNP sera affichée ici

**Total des fonds générés** : La somme de tous les fonds saisis sous les rubriques « Don des parents, » « Collecte de fonds à l'école, » « Don ou subvention de l'entreprise ou de la communauté, » et/ou « President's Choice Children's Charity » sera affichée ici.

FINANCEMENT TOTAL REÇU CETTE ANNÉE SCOLAIRE : La somme des FINANCEMENTS FLUX PAR OSNP et des fonds totaux générés s'affiche ici.

#### Month Avg # Students Served **Meals Served** Volunteers (Food + Equip) Days Hours Receipts Receipts Sep 2021 Oct Nov Dec Jan Feb Mar Apr May Jun Total

# of

Volunteer

Uploaded Food

Λ

Uploaded Equipment

**Total Spent** 

Total non-OSNP

funds Rec'd

## Résumé du rapport mensuel

Toutes les données entrées dans vos rapports mensuels seront résumées ici.

## **Reçus alimentaires téléchargées**

Snack or

Program

: la somme de toutes les reçus alimentaires et consommables téléchargées dans vos rapports mensuels apparaîtront ici.

• Gardez un œil sur ce total pour vous assurer qu'il correspond à vos records personnels.

### **Reçus d'équipement** téléchargées : a somme de toutes les reçus d'équipement téléchargées dans vos rapports mensuels apparaîtront ici.

• Gardez un œil sur ce total pour vous assurer qu'il correspond à vos records personnels.

### Total des dépenses : la somme des reçus de nourriture téléchargées et des reçus d'équipement téléchargées s'affiche ici.

|                                                                                                    | Totals           |
|----------------------------------------------------------------------------------------------------|------------------|
| maining Balance of OSNP Funds (must spend all OSNP funds by June 2022)                                                                                                    | Totals<br>0      |
| maining Balance of OSNP Funds (must spend all OSNP funds by June 2022)<br>maining Overall Balance (total of all funds received minus total food and equipment receipts uploaded) | Totals<br>0<br>0 |

| Vouchers/Coupons (Sept - June) | Received | Used | Remaining |
|--------------------------------|----------|------|-----------|
| Grocery Foundation Vouchers    | 0        | 0    | 0         |
| Egg Coupons                    | 0        | 0    | 0         |

## Résumé du solde restant

Solde des fonds OSNP : La différence entre le TOTAL DES FONDS OSNP versés moins le total des fonds dépensés sera indiquée ici. Cela vous indiquera si vous avez un excédent de fonds OSNP et si vous risquez de voir votre dépôt de subvention OSNP réduit ou retenu dans la phase suivante, ou si vous devrez rendre des fonds à la fin de l'année.

- Si ce chiffre est négatif, cela signifie simplement que vous avez dépensé plus que ce que vous avez reçu de l'OSNP en dépensant les fonds collectés, donnés ou accordés.
- Solde global restant : La différence entre le TOTAL DES FONDS REÇUS CETTE ANNÉE SCOLAIRE moins le total des fonds dépenses sera indiqué ici. Cela vous indiquera le montant des fonds qu'il vous reste à dépenser et peut être utilisé comme un outil pour vous aider à établir votre budget pour l'année scolaire.

## Total des coûts alimentaires du

**programme** : La somme du total des reçus alimentaires téléchargées et des dons des articles de nourriture et de consommables saisis dans vos rapports mensuels.

## **Bons/Coupons**

- Récapitulatif des bons/coupons reçus, utilisés et restants
- Ceux utilisés seront reflétés de vos rapports mensuels

|                                                         | Amount |
|---------------------------------------------------------|--------|
| Estimated Value of donated product                      | 0      |
| Parental Donations                                      | 0      |
| In-School Fundraising                                   | 0      |
| Corporate or Community Donation or Grant                | 0      |
| Community Partnership                                   | 0      |
| Presidents Choice Grant for Food received as cash       | 0      |
| Presidents Choice Grant for Food received as gift cards | 0      |
| Presidents Choice Grant for Equipment                   | 0      |

## Résumé des autres fonds

- Tous les fonds enregistrés dans votre rapport mensuel sous Produits Donnés, Dons Parentaux, Collecte de Fonds, Dons ou subventions d'entreprises ou de communautés, et Subventions de President's Choice sont indiqués ici sous forme de total.
  - Ex. Si votre école collecte 200 \$ en octobre et 500 \$ en janvier, la ligne Collecte de fonds dans l'école in-diquera 700 \$.